## Importer ses favoris de Chrome ou IE

CLUB INFORMATIQUE ET MULTIMEDIAS DU PLESSIS-PAT

COEUR

## Pour importer vos favoris, c'est très simple.

- Commencez par ouvrir **Edge**.
- Cliquez en haut à droite sur **Autres Actions**.

Culture informatique et numérique

- Puis sur **Paramètres**.
- Dans le volet Paramètres, cliquez sur Importer les favoris d'un autre navigateur.
- Puis cochez le navigateur (ou les navigateurs) auxquels vous souhaitez importer ses favoris.

Cliquez enfin sur Importer.

• Voilà. Vos favoris ont étés importés.

## afficher le volet des favoris.

Pour afficher le volet des favoris, retournez dans **Paramètres** et activez l'option **Afficher le volet** des favoris. Cette option fera apparaitre une barre avec vos favoris de votre choix.